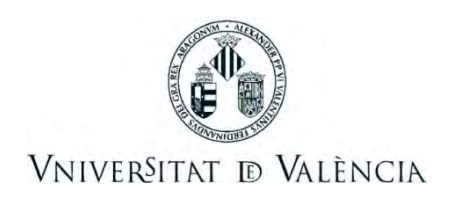

## CERTIFICAT DE MATRÍCULA EN LA SEU ELECTRÒNICA DE LA UV

Accede a la Sede Electrónica de la Universitat de València mediante la url: entreu.uv.es <u>Pica damunt de la paraula ENTREU</u>

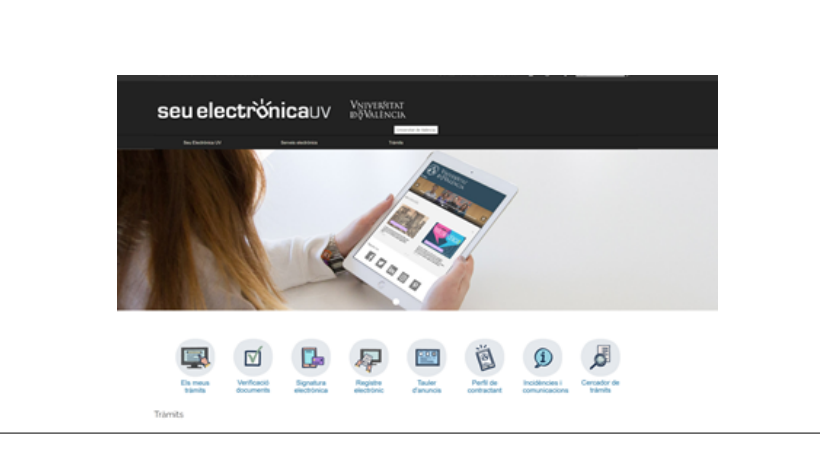

Per a accedir als certificats disponibles d'estudiants pica sobre aquest col·lectiu i se't mostrarà la llista.

TRÀMITS:

Selecciona: Certificats

I, després, selecciona el Certificat de Matrícula

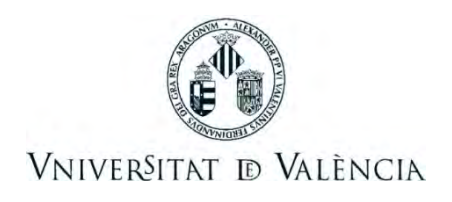

En la següent pantalla pica en

'\*Accedir' per a procedir a identificar-te mitjançant

el teu usuari i contrasenya de la universitat (1),

certificat digital (2)

o sistema cl@ve (3):

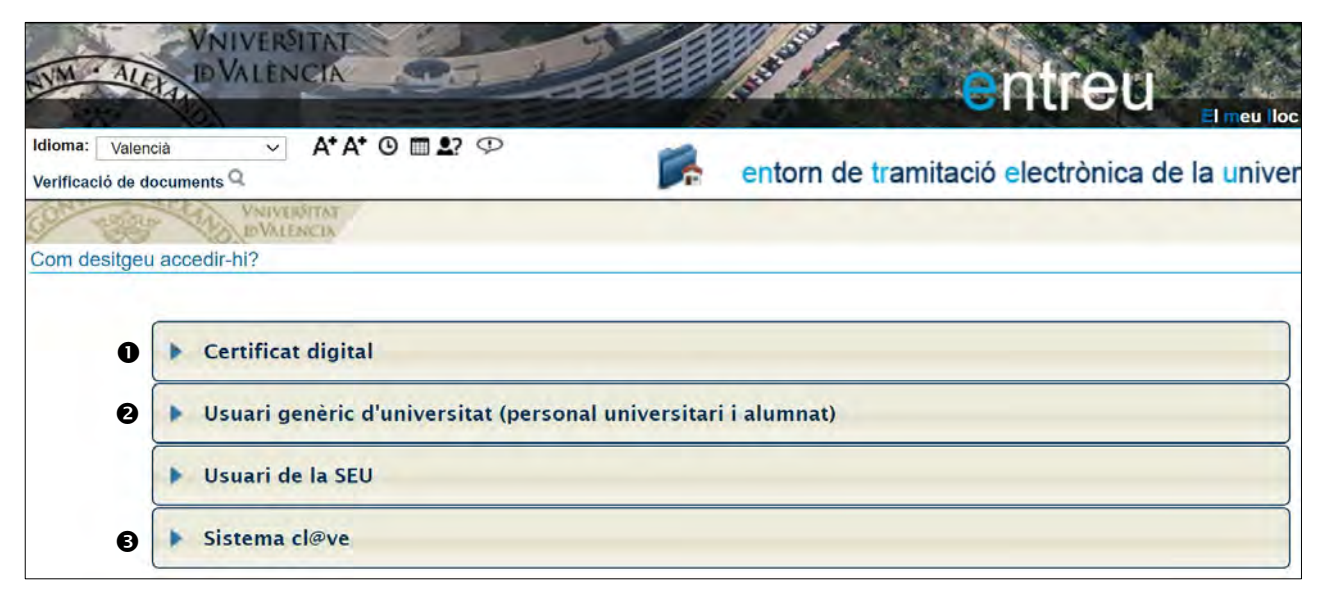

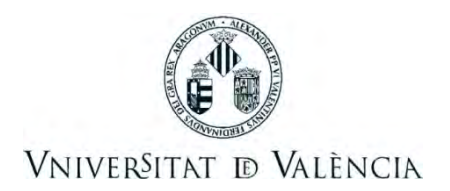

Una vegada hages accedit al certificat, verifica en la primera pestanya que les teues dades personals són correctes:

| ALER .                                  | UNIVERSITA<br>D VALENCI         |                    |              | all' | e | nti |
|-----------------------------------------|---------------------------------|--------------------|--------------|------|---|-----|
| Idioma: Valencià<br>Verificació de docu | → A <sup>+</sup> A <sup>+</sup> | ° © <b>= ±</b> ? < | P            | 1    | F |     |
| CO STORY                                | UNIVERSITAT<br>ED VALENCIA      | Certificat         | de Matrícula |      |   |     |
| Dades personals                         | Dades Certificat                | LOPD               | Acabar       |      |   |     |
| Dades person                            | als                             |                    |              |      |   |     |
| Nif *                                   |                                 | F                  |              |      |   |     |
| Cognoms                                 |                                 |                    |              |      |   |     |

En la pestanya (Dades Certificat) selecciona el curs actual, l'idioma del certificat, el motiu del mateix ('*Als efectes oportuns'*) i activa que vols que aquest motiu conste en el certificat:

| WNIVERSITAT<br>DVALENCIA                                 |                                                            |                   |                     | ntreu                     | El meu loc ersonal |
|----------------------------------------------------------|------------------------------------------------------------|-------------------|---------------------|---------------------------|--------------------|
| Idioma: Valencià ~ A* A* (<br>Verificació de documents Q | 3 🖩 🛃 👁                                                    |                   | <b>6</b>            | <b>&gt;</b>               | &                  |
| CONTRACTOR VIEWERSTRAT                                   | Certificat de Matrícula                                    |                   |                     |                           |                    |
| Dades personals Dades Certificat                         | LOPD Acabar                                                |                   |                     |                           |                    |
| Dades Certificat                                         |                                                            |                   |                     |                           |                    |
| Curs acadèmic/Titulació *                                | 2020-2021 - Grau                                           |                   |                     |                           |                    |
| Idioma emissió*                                          | O Castellà 🔍 Valencià O Anglés                             |                   |                     |                           |                    |
| Motiu*                                                   | Als efectes oportuns                                       |                   |                     |                           |                    |
| Vull que el motiu conste en el Certificat*               | <ul> <li>El motiu d'emissió és estadístic i nom</li> </ul> | iés es mostrarà e | n el certificat eme | ès si s'indica expressame | nt.                |

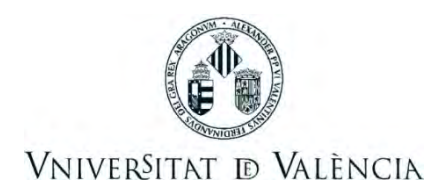

Llig la pestanya de LOPD i en la pestanya Acabar, pica sobre el botó ENVIAR i accepta si totes les dades són correctes.

| NIM - ALER DVALENCIA                                                                                                    |                                                                                                    | ontrou                                                                                                    |                                                                                                    |
|----------------------------------------------------------------------------------------------------|----------------------------------------------------------------------------------------------------|----------------------------------------------------------------------------------------------------|----------------------------------------------------------------------------------------------------|
| and the second                                                                                                    | COLUMN LOCKS                                                                                                    | Chueu                                                                                                    | El meu lloc rersonal                                                                                |
| Idioma: Valencià Valencià A+ A+ O III 4                                                                                                    | 2 🌣 🎽 🛆                                                                                                    | 🖗 🖹 🕞 🖡 🚥                                                                                                    |                                                                                                    |
| Welvindrat Certif                                                                                                    | icat de Matrícula                                                                                                    |                                                                                                    |                                                                                                    |
|                                                                                                    | Obtenir certificat                                                                                                    | Obt                                                                                                    | enir justificant                                                                                    |
| El certificat de matri<br>correcta                                                                                                    | cula s'ha generat<br>ment                                                                                                    | El justificant de sol·li<br>correcta                                                                                                    | citud s'ha generat<br>ment                                                                          |
| Identificador de la sol·licitud                                                                                                    | Data i hora:                                                                                                    | Codi de verific                                                                                                    | acló:                                                                                               |
| Per a imprimir el certificat, premeu sobre el botó O                                                                                                    | btenir certificat.                                                                                                    |                                                                                                    |                                                                                                    |
| En cas que hi hagi qualsevol problema podeu utilit<br>comunicar-lo o com últim recurs i en cas que no fu<br>sol·licitud. Com a regla general les incidències o di<br>electrònic. | zar el formulari d'atenció a l'usuari denominat<br>ncioni la plataforma es pot enviar un correu el<br>ubtes que introdueixi a través del formulari de | Incidències técniques y dubters de ENTF<br>ectrònic a <u>entreu@uv.es</u> indicant en ambdó<br>'atenció a l'usuari' tindran més prioritat que | IEU y els seus tràmits per<br>s casos el identificador de la<br>aquelles que ens arriben per correu |
| $\rightarrow$                                                                                                    |                                                                                                    |                                                                                                    |                                                                                                    |
| 12                                                                                                    | Certificat també disponible permanente                                                                                                    | ent al vostre Lloc Personal                                                                                                    |                                                                                                    |
|                                                                                                    | Finalitzar i anar al Meu Lloc                                                                                                    | Personal                                                                                                    |                                                                                                    |

Pica sobre el botó 'Obtindre certificat' per a procedir a la seua descàrrega i/o impressió.

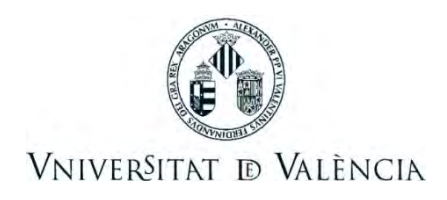

Per a obtindre aquest certificat tantes vegades como ho requerisques, accedeix directament a 'EL meu lloc personal' que trobaràs en la primera pantalla:

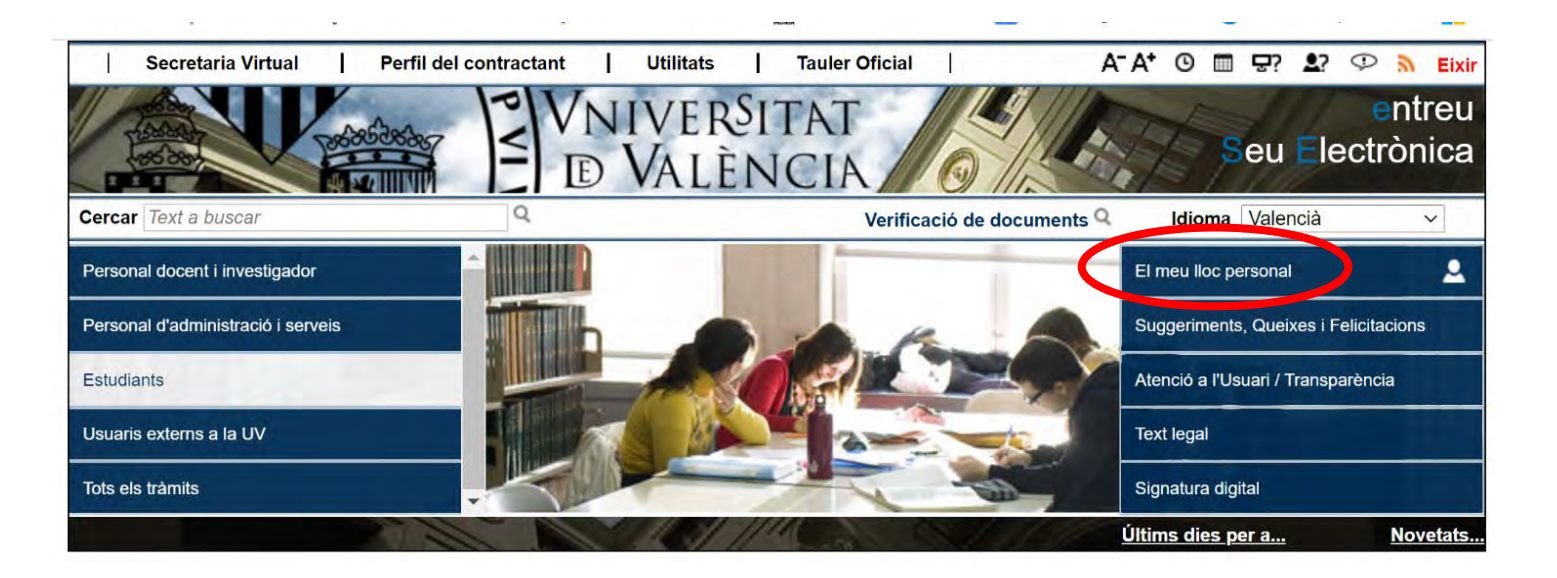

Pica en la icona

de la columna 'Resol.' per a descarregar-t'ho o imprimir-ho de nou.

| NIM · ALELA DVALÈNCIA                       |                              |               |                            | ent           | reu    | El meu loc ersonal                     |
|---------------------------------------------|------------------------------|---------------|----------------------------|---------------|--------|----------------------------------------|
| Idioma: Valencià Verificació de documents Q | ■ \$? Ф                      |               | Δ 👩 🕻                      | 8 🕞           |        | &                                      |
| Mostrar 20 V sol·licituds                   | ls meus enviar<br>per pàgina | nents         |                            |               | C      | ercar:                                 |
| Descripció 🗘                                | Data 👻                       | Sol·licitud 🗘 | Fase<br>Fase:99 (Acceptat) | ↓ Justificant | Resol. | Data de Resol.     Accions     Accions |